# WORK ORDER WEBSITE

**Brightview Connect** 

hoa.brightview.com

#### • Visit:.hoa.brightview.com

← → C △ ♠ hoa.brightview.com
Gompany Links → d large file 
PrightVi

Evergreen East Intra...
Log In Register

#### **BrightView HOA Connect**

Welcome to BrightView's client portal for Homeowner Association (HOA) property managers, board members and residents. Here you can submit and track requests for landscape service in your community, and see announcements related to landscaping services designated by your HOA. To request a BrightView HOA Connect user account, please contact your property manager or HOA representative.

#### Click Register

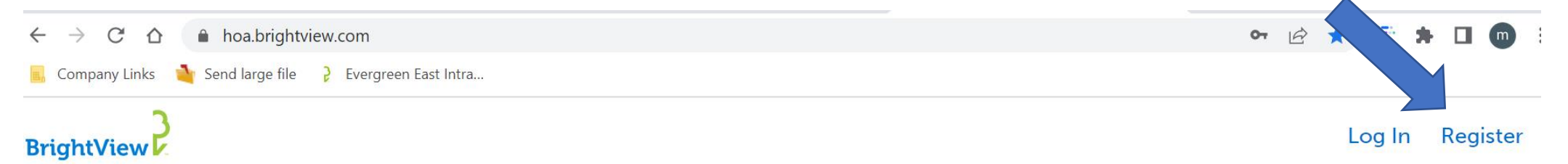

#### **BrightView HOA Connect**

Welcome to BrightView's client portal for Homeowner Association (HOA) property managers, board members and residents. Here you can submit and track requests for landscape service in your community, and see announcements related to landscaping services designated by your HOA. To request a BrightView HOA Connect user account, please contact your property manager or HOA representative.

#### • Insert unique community code: HammockReserve2022

| $\leftarrow$ $\rightarrow$ $C$ $\triangle$ hoa.brightview.com                                                                                                    | 아 🖻 ★ 🚍 🖨 🔲 🌚               |
|----------------------------------------------------------------------------------------------------|-----------------------------|
| 🔜 Company Links 👌 Send large file 💡 Evergreen East Intra                                                                                                    |                             |
| BrightView                                                                                                    | Log In <u>Register</u>      |
|                                                                                                    |                             |
|                                                                                                    | Register x                  |
|                                                                                                    | Enter Unique Community Code |
|                                                                                                    |                             |
|                                                                                                    |                             |
|                                                                                                    | Validate Community Code     |
| <b>BrightView HOA Connect</b>                                                                                                    |                             |
| Welcome to BrightView's client portal for Homeowner Association (HOA) pro                                                                                                    | operty managers,            |
| board members and residents. Here you can submit and track requests for la                                                                                                    | ndscape service             |
| In your community, and see announcements related to landscaping services<br>your HOA. To request a BrightView HOA Connect user account, please containing the second services. | designated by               |
| manager or HOA representative.                                                                                                    |                             |

:

#### • Fill in Information

BrightView 🔽

#### Log In Register

X

### **BrightView HOA Connect**

Welcome to BrightView's client portal for Homeowner Association (HOA) property managers, board members and residents. Here you can submit and track requests for landscape service in your community, and see announcements related to landscaping services designated by your HOA. To request a BrightView HOA Connect user account, please contact your property manager or HOA representative.

Register First Name \* 8 Last Name \* 8 Email \*  $(\square)$ Password \*  $(\mathbf{a})$ 

Confirm password \*

#### • Fill in Information

| BrightView  | Your registration is almost complete, please fill out the address below to finish.                                                                                                    |  |  |
|-------------|----------------------------------------------------------------------------------------------------|--|--|
|             | Your registration is almost complete, please fill out the address below to finish.                                                                                                    |  |  |
|             | michael lashbrook1                                                                                                    |  |  |
|             | View                                                                                                    |  |  |
| Dashboard   | ▶Email & Password Settings                                                                                                    |  |  |
| HOA Updates | Address Enter your house number, then select your street from the list. If your street is not available in the list, select "My street is not listed" to enter your street.  o. Street  - None - |  |  |
|             | My street is not listed  Address 2                                                                                                    |  |  |

#### Understanding Dashboard

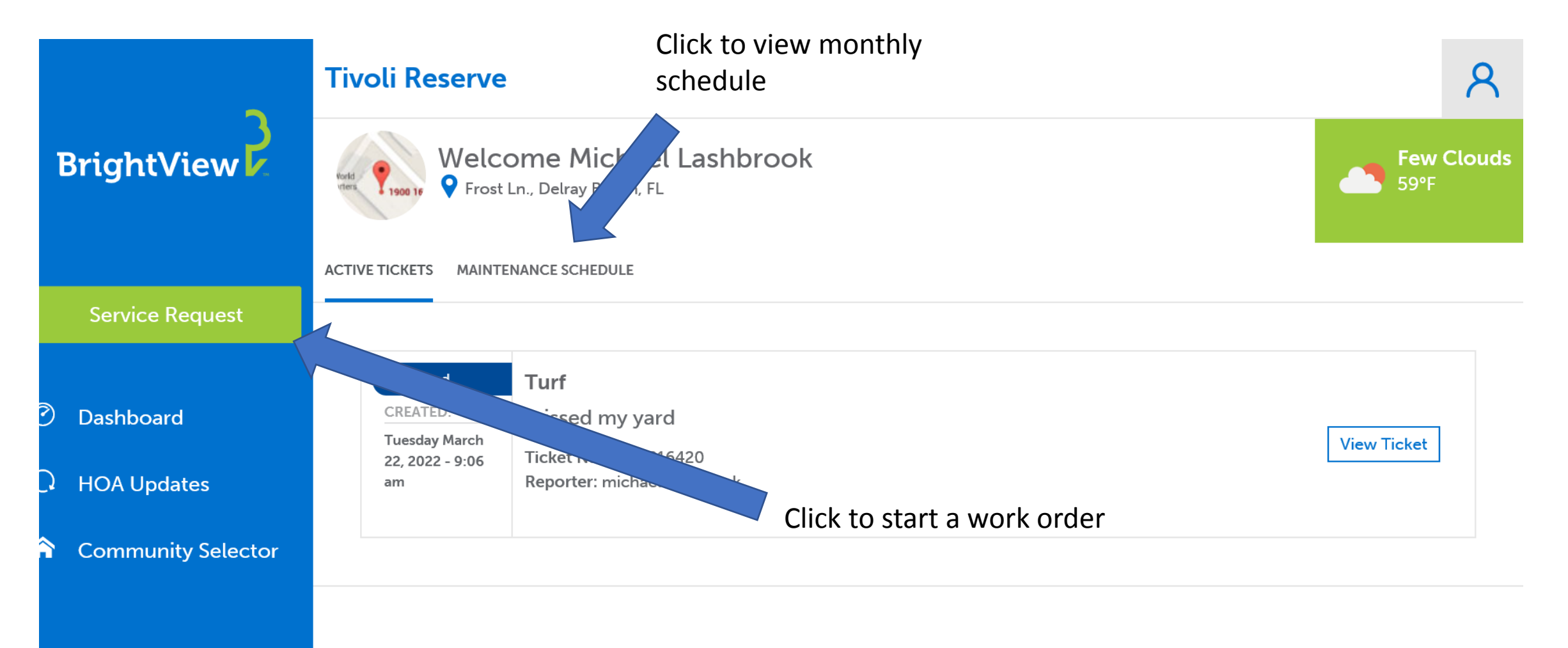

#### • Service request: Select a category

| BrightView 🔽       | Step 1: Select Service Category                |  |
|--------------------|------------------------------------------------|--|
|                    |                                                |  |
|                    |                                                |  |
| Service Request    |                                                |  |
|                    | STEP 1 OF 3                                    |  |
|                    |                                                |  |
| Dashboard          | Category *                                     |  |
|                    | Select a category to create a service request. |  |
| HOA Updates        | Bed Maintenance                                |  |
| Community Solactor |                                                |  |
| Community Selector | Damage                                         |  |
|                    |                                                |  |
|                    | Debris Removal                                 |  |
|                    |                                                |  |
|                    | Eaging                                         |  |

#### • Service request: Input description

| ghtView 🔽                                | Step 2: Tell Us About Your Request                                                                                                    |  |
|------------------------------------------|----------------------------------------------------------------------------------------------------|--|
|                                          |                                                                                                    |  |
| ervice Request                           |                                                                                                    |  |
|                                          | STEP 2 OF 3                                                                                                    |  |
| shboard                                  | Category *                                                                                                    |  |
| A Updates                                | Bed Maintenance                                                                                                    |  |
| mmunity Selector                         |                                                                                                    |  |
|                                          | DESCRIPTION *                                                                                                    |  |
|                                          | Provide a brief cription of the issue you are experiencing.                                                                                                    |  |
| shboard<br>A Updates<br>mmunity Selector | STEP 2 OF 3  Category * Select a category to create a service request.  Bed Maintenance  DESCRIPTION *  Provide a brief a cription of the issue you are experiencing. |  |

• Service request: Review Request

| Step 3: Review Service Request |        |
|--------------------------------|--------|
|                                |        |
|                                |        |
|                                |        |
|                                | STEP 3 |
|                                |        |
| BED MAINTENANCE                |        |
| LOCATION:                      |        |
| Michael Lashbrook              |        |
| Frost Ln.                      |        |
| DESCRIPTION:                   |        |
| ljwefuioweah                   |        |